## **Steps to enable location to perform Transactions**

1. Dear User, if you getting below displayed error message after scan. Please follow the steps below to perform transactions.

| $\leftarrow$ $\rightarrow$ $\mathbf{G}$ ( $\blacksquare$ aep                           | s.spicemoney.com/aeps/ | '#/                      |                        |                             |            | (e                     | i 🕁 🥝        | x c 🍥        | 0           |
|----------------------------------------------------------------------------------------|------------------------|--------------------------|------------------------|-----------------------------|------------|------------------------|--------------|--------------|-------------|
| Spice money                                                                            | F                      | Powered In A             |                        |                             |            | -                      | ID 38319     | 🖸 Rs. 15.52  | 🏠 Log       |
| MINI STATEMENT TRANSACTION HISTORY Please enable location to perform the transactions. |                        |                          |                        |                             |            | X<br>IETRIC DRIVERS    | HELP         |              |             |
| elect your service Select device type                                                  |                        |                          |                        |                             | R          | ोर्फ आपके लिए          |              |              |             |
| Balance Enquiry                                                                        | • Mantra               | *                        |                        |                             | Close      | 🗼 सबसे बेह             | तर कमीः      | शन प्लान     |             |
|                                                                                        |                        |                          |                        |                             |            |                        |              |              | a<br>ftor-r |
| nter AADHAAR Numbe                                                                     | r/VIRTUAL ID           |                          |                        |                             |            | ସ୍ତୁन अपना मनचाहा प्ला | י אוע שאוע ז | 10° na ai a+ | 11219       |
|                                                                                        | 2.2.1                  |                          |                        |                             |            | Amount Slab            | Pian A       | Plan B       |             |
| AADHAAR *                                                                              |                        | ,                        |                        |                             |            | ₹200 - ₹999            | ₹0.50        | ₹0.50        |             |
| last hank                                                                              |                        |                          |                        |                             |            | ₹1500 - ₹1999          | ₹3           | ₹1<br>₹2     |             |
| Hect Dark                                                                              |                        |                          |                        |                             |            | ₹2000 - ₹2499          | ₹4           | ₹3           |             |
| ICICI Bank                                                                             | ▼ OR II                | Bank Bank                | c Of Punjab            | State Bank of               | DFC Bank   | ₹2500 - ₹2999          | ₹5           | ₹3           |             |
|                                                                                        |                        | Baro                     | Ida National Bank      | India                       |            | ₹3000 - ₹3499          | ₹7           | ₹10          |             |
| I confirm that I have                                                                  |                        |                          |                        | ent of undefined Bank. to a | ccess AEPS | ₹3500 - ₹7999          | ₹7           | ₹5           |             |
|                                                                                        | wal/Cash Deposit/other | services under it) of un | defined Bank Show More |                             |            | ₹8000 & above          | ₹10          | ₹5           |             |

2. Please click on the "lock icon" as displayed in screenshot below and allow the location permission.

| ← → C                              | aeps.spicemoney.com/aeps/#/                                                                                 |                                                                                                   | 🗞 🛧 🥝 🗶 😁 🎯 🛛 🛛 🕄                                                                                                    |
|------------------------------------|----------------------------------------------------------------------------------------------------|---------------------------------------------------------------------------------------------------|----------------------------------------------------------------------------------------------------|
| 🏉 Spice mc                         | Connection is secure X<br>Your information (for example, passwords or credit                                | :ICI Bank                                                                                         | 🕒 ID 38319 🗈 Rs. 15.52 🍙 Logout                                                                                                    |
| MINI ST/                           | card numbers) is private when it is sent to this site.<br>Learn more                                        | BANK COMMISSION SETTING SETTLEMENT HISTORY BANK SETTING B                                         | NOMETRIC DRIVERS HELP                                                                                                    |
| Select your sen                    | Cocation Block                                                                                              | ustomer Mobile Number                                                                             | चुनें अपना कमीशन अपने अनुसार                                                                                                    |
| Enter AADHAAI                      | Ra Notifications Block (detault)                                                                            |                                                                                                   | Plan 1<br>Amount Slab Commission Amount Slab Commission                                                                                                    |
| AADHAAR                            | Certificate (Valid)                                                                                         |                                                                                                   | ₹200 - ₹999         ₹0.50         ₹200 - ₹999         ₹0.50           ₹1000 - ₹1499         ₹1         ₹1000 - ₹1499         ₹1           ₹1500 - ₹1999         ₹3         ₹1000 - ₹1000         ₹0 |
| Enter amount y                     | Site settings                                                                                               | 2000 3000                                                                                         | ₹2000 - ₹2499         ₹4         ₹1500 - ₹1999         ₹2           ₹2500 - ₹2999         ₹3         ₹3000 - ₹3499         ₹10                                                                      |
| Select bank                        |                                                                                                    |                                                                                                   | ₹3000 - ₹1999 ₹7<br>₹8000 & above ₹10 ₹3500 - ₹10000 ₹5                                                                                                    |
| ICICI Bank                         | OR ICICI Bank                                                                                               | Bank Of Punjab State Bank of HDFC Bank<br>National Bank India                                     | ାଜନା ସମ୍ପର ଏହୁ                                                                                                    |
| I confirm that<br>Services (Cash V | at I have approached Spice Digital Limited ('Spice'),<br>Withdrawal/Cash Deposit/other services under it) ( | acting as Business Correspondent of undefined Bank, to access AEPS<br>of undefined Bank Show More |                                                                                                    |
| SCAN FINGER                        | RPRINT & SUBMIT 🛛 👼                                                                                         |                                                                                                   |                                                                                                    |
| morpho (2).z                       | ip ^                                                                                                    |                                                                                                   | Show all                                                                                                    |

| + → C (                          | aeps.spicemoney.com/aep                                                                                                    | s/#/                                          |                                                                                                    | ବa ☆ 🖉 🗶 🎯 🔾 🧕                                                                                                    |
|----------------------------------|----------------------------------------------------------------------------------------------------|-----------------------------------------------|----------------------------------------------------------------------------------------------------|----------------------------------------------------------------------------------------------------|
| Spice mo                         | Connection is secure X<br>Your information (for example, passwords or credit<br>card numbers) is private when it is sent to this site.<br>Learn more |                                               | :ICI Bank                                                                                           | 🕒 ID 38319 [ 🖻 Rs. 15.52 🏠 Logo                                                                                                    |
| MINI ST/                         |                                                                                                    |                                               | BANK COMMISSION SETTING SETTLEMENT HISTORY BANK SETTI                                               | NG BIOMETRIC DRIVERS HELP                                                                                                    |
| elect your serv                  | Location                                                                                                    | Block   Ask (default)                         | Sustomer Mobile Number                                                                              | चुनें अपना कमीशन अपने अनुसार                                                                                                    |
| nter AADHAAI                     | Cartificate (Valid)                                                                                                    | Allow<br>Block                                | -                                                                                                   | Plan 1 Plan 2<br>Amount Slab Commission Amount Slab Commission                                                                            |
| AADHAAR                          | Cookies (51 in use)                                                                                                    |                                               |                                                                                                    | ₹200 - ₹999 ₹0.50 ₹200 - ₹999 ₹0.50<br>₹1000 - ₹1499 ₹1 ₹1000 - ₹1499 ₹1<br>₹1500 - ₹1999 ₹3 ₹1000 - ₹1499 ₹1                             |
| nter amount y<br>Rs              | Site settings                                                                                                    | 1000                                          | 2000 3000                                                                                           | ₹2000 - ₹2499         ₹4         ₹1500 - ₹1999         ₹2           ₹2500 - ₹2999         ₹3         ₹3         ₹3000 - ₹7999         ₹10 |
| elect bank                       |                                                                                                    |                                               |                                                                                                    | र 8000 & above र10 र 3500 - र 10000 र5                                                                                                    |
| ICICI Bank                       | • OR                                                                                                    | ICICI Bank                                    | Bank Of Punjab State Bank of HDFC Bank India                                                        | • निकार श्रों लगू                                                                                                    |
| I confirm tha<br>ervices (Cash ) | at I have approached Spice Digi<br>Withdrawal/Cash Deposit/othe                                                                                      | tal Limited ('Spice')<br>r services under it) | , acting as Business Correspondent of undefined Bank, to access AEPS<br>of undefined Bank Show More |                                                                                                    |
| SCAN FINGE                       | RPRINT & SUBMIT 🛛 👰                                                                                                    |                                               |                                                                                                    |                                                                                                    |
| morpho (2).z                     | zip ^                                                                                                    |                                               |                                                                                                    | Show all                                                                                                    |

3. After allowing the location permission, Please click on "Reload" button as displayed in screenshot below. After reloading, kindly proceed with the transaction.

| To combine our detect on the this site included the means Defend                      |                                                                       |
|---------------------------------------------------------------------------------------|-----------------------------------------------------------------------|
| lo apply your updated settings to this site, reload this page     Reload              |                                                                       |
| Spice money Powered by <b>Powered by</b>                                              | 😝 ID 38319 🛛 📴 Rs. 15.52 🏠 Log                                        |
| MINI STATEMENT TRANSACTION HISTORY MOVE TO BANK COMMISSION SETTING SETTLEMENT HISTORY | Y BANK SETTING BIOMETRIC DRIVERS HELP                                 |
| ect your service Select device type Enter Customer Mobile Number                      |                                                                       |
| Cash Withdrawal • Mantra • +91-                                                       | चुने अपना कमीशन अपने अनुसार                                           |
|                                                                                       | Plan 1 Plan 2                                                         |
| er AADHAAR Number/VIRTUAL ID                                                          | Amount Slab Commission Amount Slab Commission                         |
| NADHAAR 🔻                                                                             | ₹200 - ₹999 ₹0.50 ₹200 - ₹999 ₹0.50<br>₹1000 - ₹1499 ₹1 ₹1000 - ₹1400 |
|                                                                                       | ₹1000 - ₹1499 <b>₹1</b><br>₹1500 - ₹1999 <b>₹3</b>                    |
| er amount you like to withdraw or select from fast cash                               | ₹2000 - ₹2499 ₹4                                                      |
| S OR 500 1000 2000 3000                                                               | ₹2500 - ₹2999 ₹5<br>₹2000 - ₹2999 ₹5                                  |
|                                                                                       | ₹3000 - ₹7999 ₹7 ₹3000 - ₹3499 €10                                    |
| ect bank                                                                              | Course a above Cito Cooperation Conservation                          |
| ICICI Bank                                                                            | IDFC Bank                                                             |